#### Configuración búsqueda de canales TELEVISIÓN GENÉRICO

### cableworld

fibra

# Sintoniza tu televisor

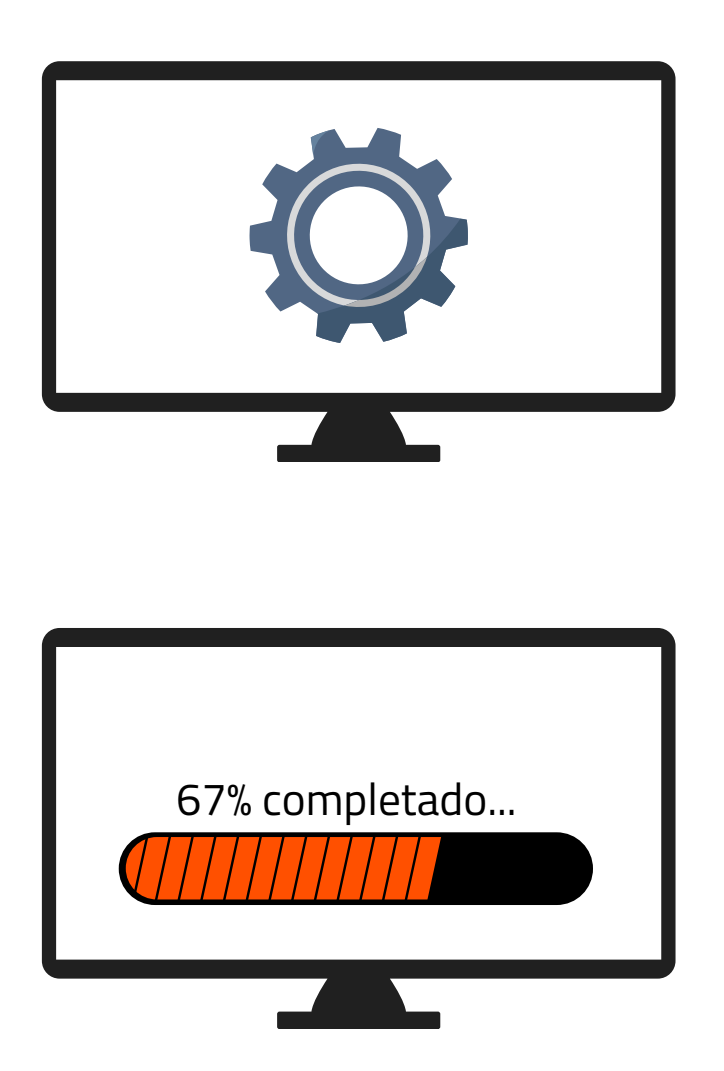

**1.** Accede a los ajustes de tu televisor y pulsa sintonización automática de canales

**2.** Dependiendo de tu ubicación selecciona:

- "**Cable**"(Novelda, Monforte, Crevillent, Elda, Petrer).
- "Antena/aéreo/terrestre" (Aspe, Agost, Elche, Monóvar, Sax, Murcia).

**3.** Espera a que finalice la búsqueda de todos los canales.

## Ya puede disfrutar de todos los canales de **cableworld**

fibra

fibra

### Configuración búsqueda de canales TELEVISIÓN LG

"Búsqueda por **Cable**" (Novelda, Monforte, Crevillent, Elda, Petrer).

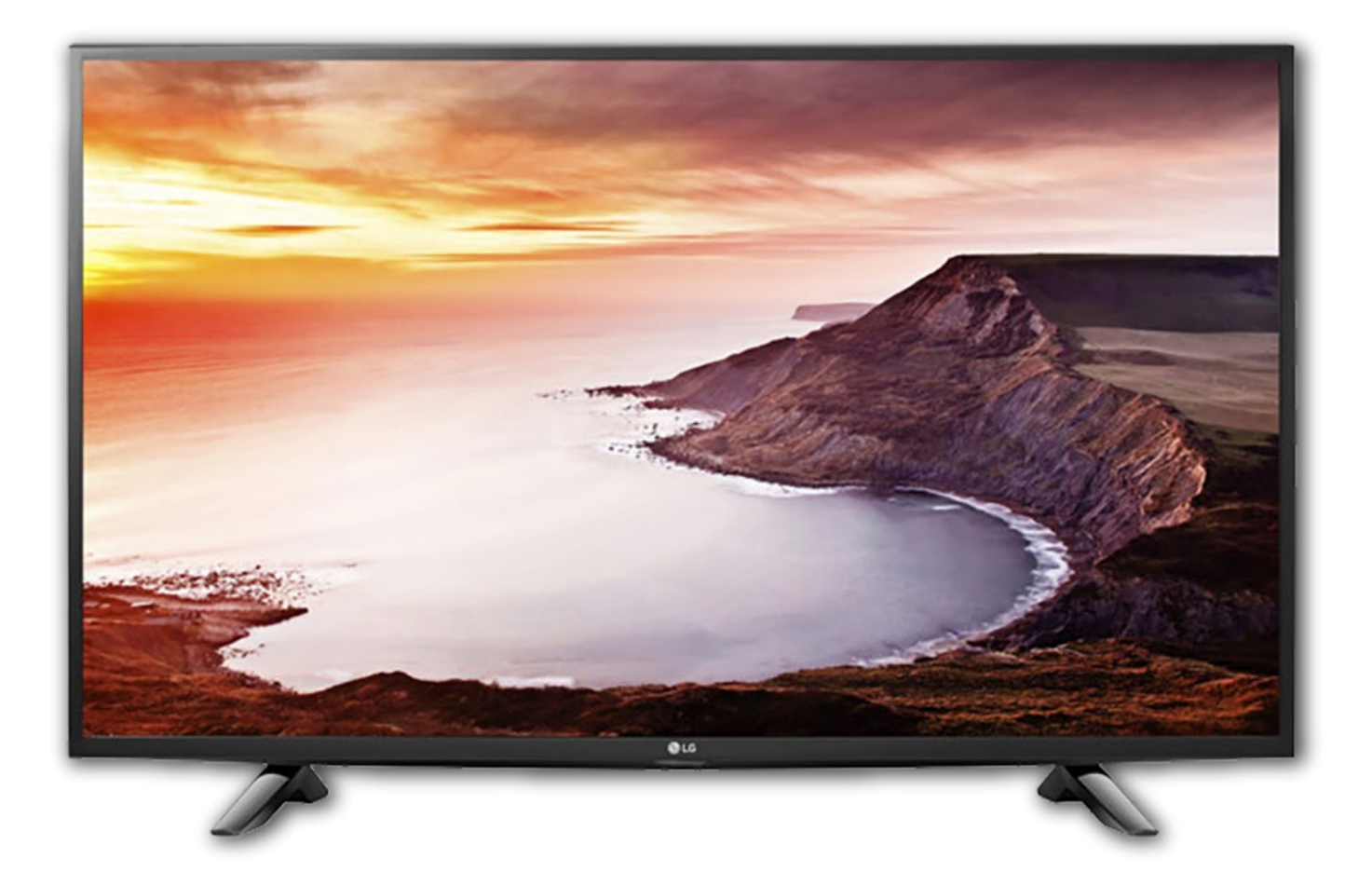

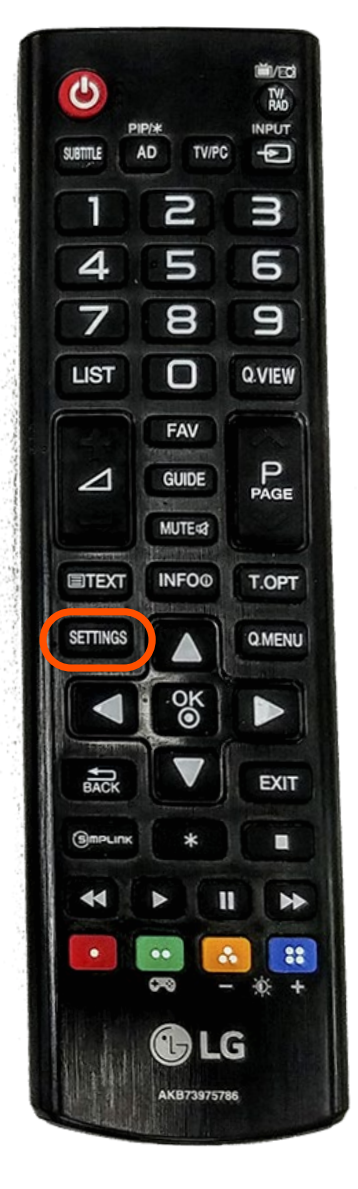

## **1.** Entrar en el menú pulsando el botón del mando SETTINGS

## **2.** Elegir la opción del menú CONFIGURAR y pulsar OK

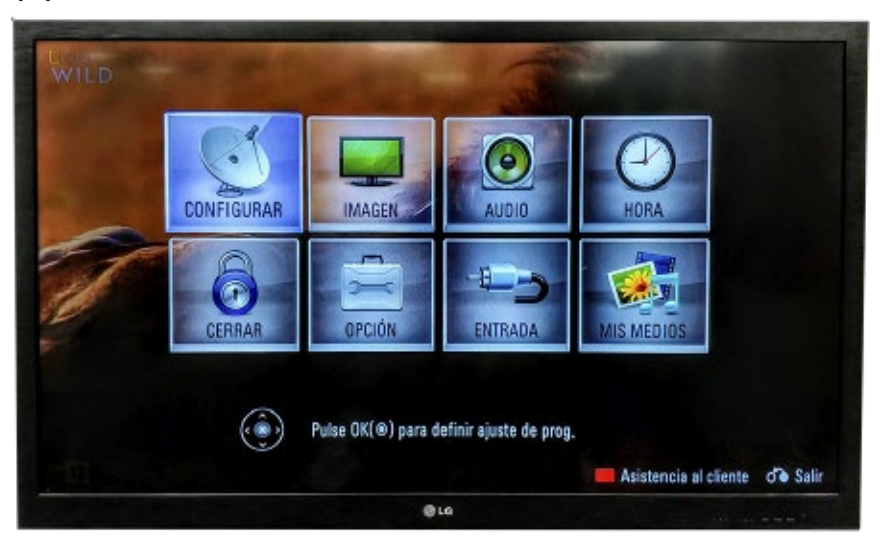

#### **3.** Elegir la opción Sintonización auto y pulsar OK

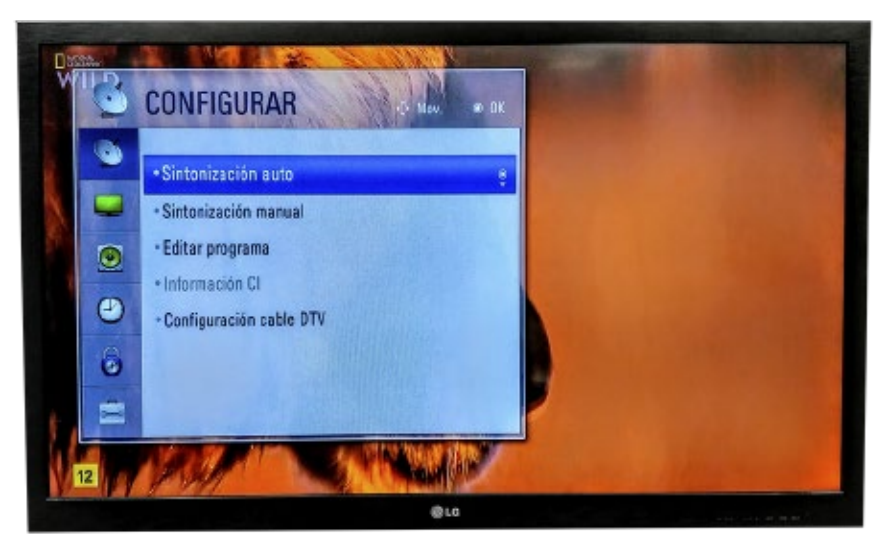

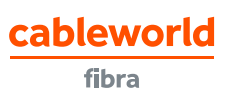

En Novelda y Monforte, seleccionar Cable y pulsar OK, en Aspe, Agost y Elche seleccionar Antena y pulsar OK

"**Cable**" (Novelda, Monforte, Crevillent, Elda, Petrer).

Antena/aéreo/terrestre" (Aspe, Agost, Elche, Monóvar, Sax, Murcia).

Dejar las opciones de búsqueda tal cual aparecen y pulsar en OK

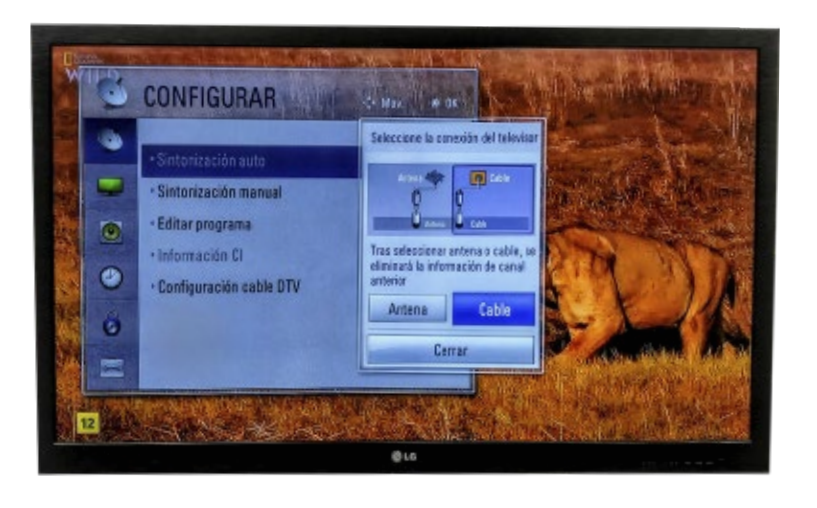

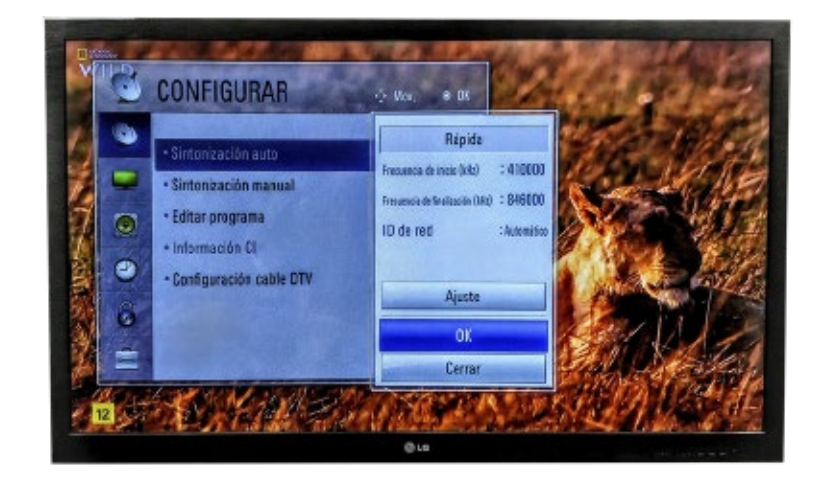

Dejar seleccionada la opción Numeración automática y pulsar en Inicio

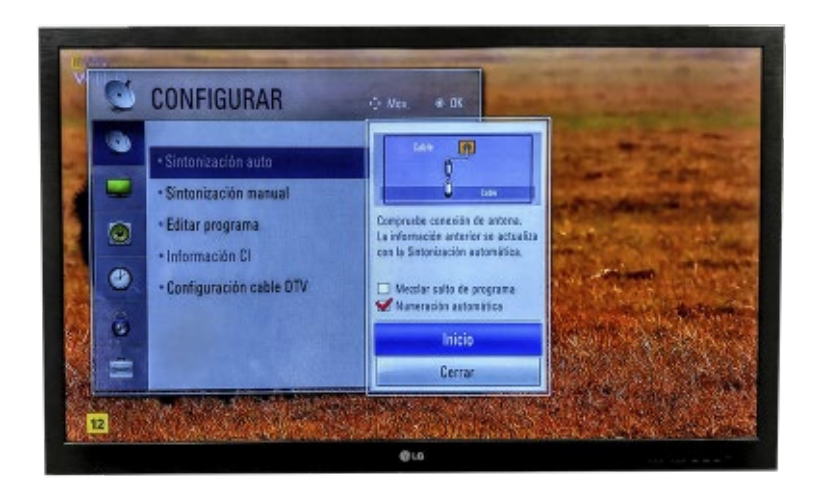

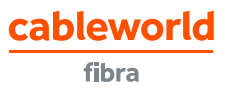

### **7.** Esperar unos minutos hasta que finalice la búsqueda

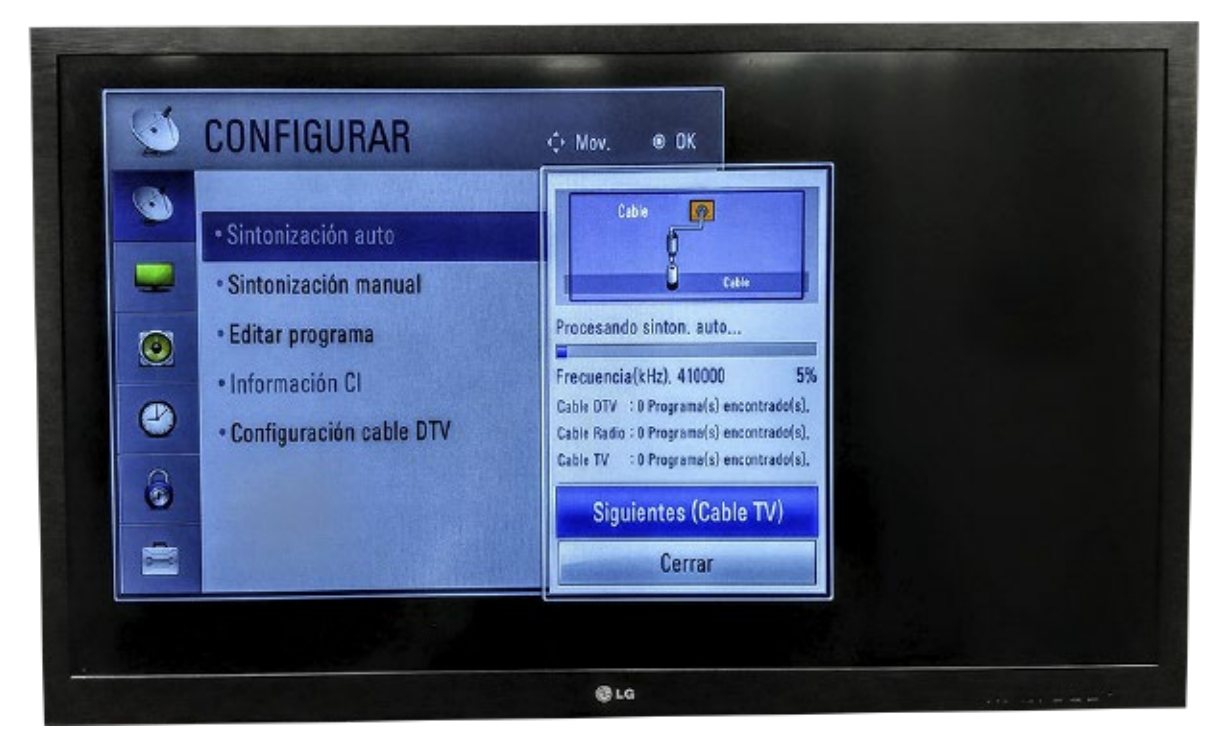

#### 8. Una vez finalizada la búsqueda, confirmar pulsando en Cerrar

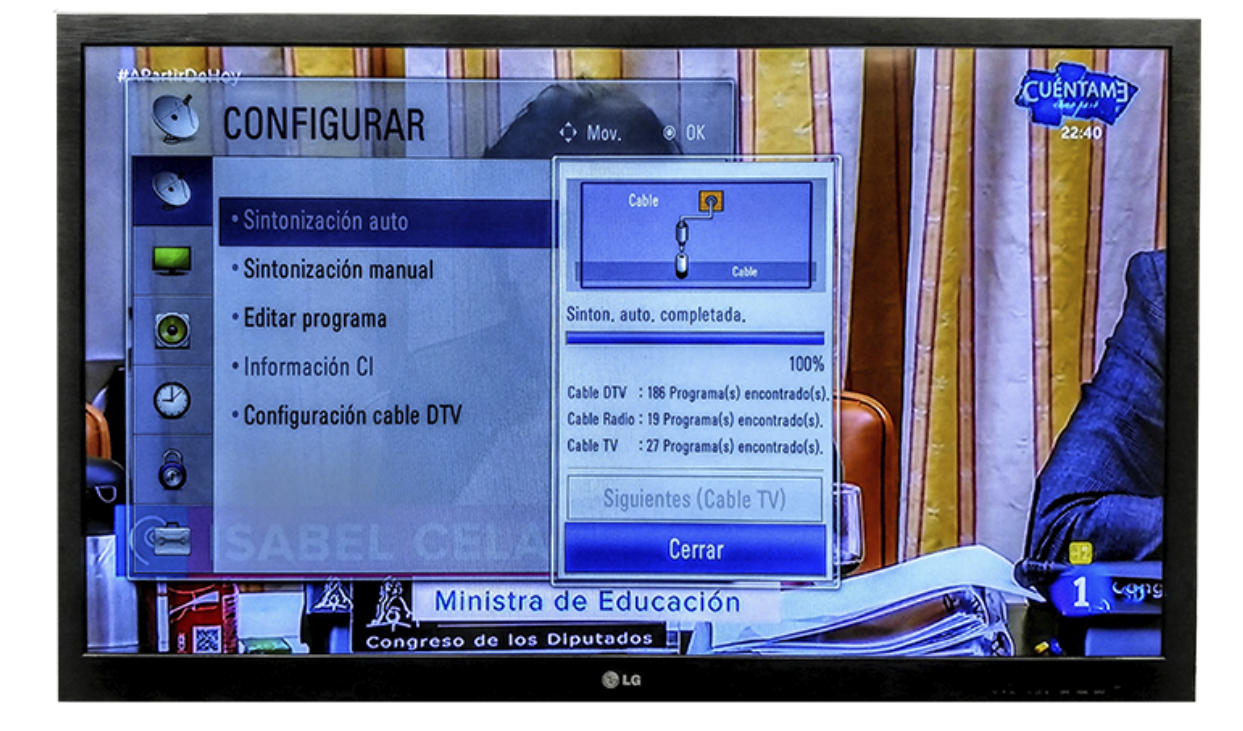

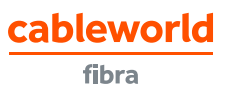